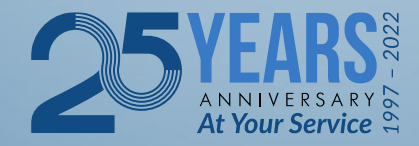

## South African Revenue Service

#### SARS Tax Practitioner Readiness Programme

Module 8 - Part 2 Dispute Resolution

Copyright ©

## **Learning Objectives**

At the end of this module, you are expected to:

- Understand the SARS dispute process
- Understand the difference between
  - Request for remission
  - Notice of objection
  - Notice of appeal
- Understand the time lines for the above

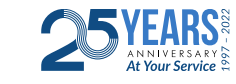

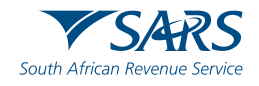

## **Dispute Resolution Process**

- When taxpayers are aggrieved by an assessment, they have a right to dispute it. Chapter 9 of the Tax Administration Act provides the legal framework for these disputes across all tax types found in the tax Acts.
- Chapter 9 must be read in conjunction with the rules issued under Sec103 governing the following:
  - The procedures to lodge an objection and appeal against an assessment or 'decision' that is subject to objection and appeal under Sec104(2);
  - Alternative dispute resolution (ADR) procedures under which SARS and the person aggrieved by an assessment or 'decision' may resolve a dispute;
  - The conduct and hearing of an appeal before a tax board or tax court

The rules under Sec103 of the Act were issued by the Minister after consultation with the Minister of Justice and Constitutional Development, by public notice on 11 July 2014 in Government Gazette No. 37819.

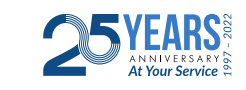

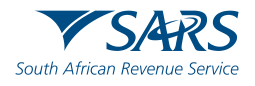

#### **Assessments and Decisions**

#### What assessments and decisions can be objected against?

- Any assessment where the taxpayer is aggrieved;
- A decision by SARS to not extend the period for objection or appeal where the taxpayer requested such extension;
- Any decision that may be objected to or appealed against under a tax Act
- A decision to not authorise a refund;
- A decision to not remit an understatement penalty
- A decision to not remit an administrative non-compliance penalty

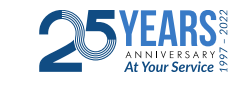

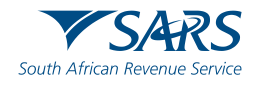

## Valid Objection

The requirements for a valid objection are regulated by the rules, which rules will essentially prescribe that an objection must

- Be lodged within 21 business days after the date of assessment;
- Be lodged in the prescribed form & specify the grounds of objection in full;
- Specify an address at which the taxpayer will accept notice and delivery of documents for purposes of the dispute;
- Be signed by the taxpayer or duly authorised representative
- Be delivered at the SARS address specified for this purpose in the assessment

An objection that does not comply with any of the above requirements will be regarded as invalid and of no effect, unless the taxpayer remedies the invalidity within a prescribed period after delivery of SARS's notice of invalidity to the taxpayer.

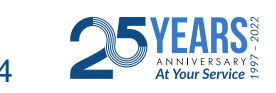

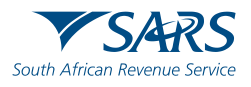

## SARS' Decision on an Objection

The Act provides that SARS must consider a valid objection in the manner and within the period prescribed under the Act and the rules. The Act provides that

- SARS may disallow the objection or allow it either in whole or in part and alter the assessment accordingly; and
- SARS must inform a taxpayer by notice of the disallowance or partial allowance of an objection, which notice must
  - state the basis for the decision; and
  - contain a summary of the procedures for appeal

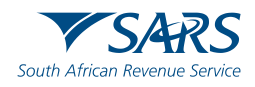

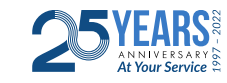

## **Condonation of a Late Objection**

The requirements for and limitations of the condonation of a late objection are

- An application for the extension of the period within which an objection must be filed must be submitted to SARS in the prescribed form before the deadline expires unless
  - reasonable grounds exist for the delay and the application is submitted within 30 business days of the deadline; or
  - the delay is due to an exceptional circumstance referred to in Sec 218 or any other circumstance of analogous seriousness and the application is submitted within three years of the deadline;
- To qualify for an extension for a late objection, the taxpayer has to prove that
  - for an extension of the objection period for a period of less than 30 business days, reasonable grounds exist for the delay; or
  - for an extension of the objection period for a period of more than 30 business days, exceptional circumstances exist for the delay;

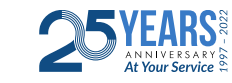

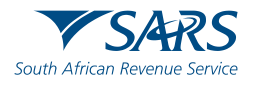

## **Requirements for a Valid Appeal**

After a taxpayer is notified of SARS's decision on the objection, the taxpayer has the right to appeal against the assessment or the decision in the prescribed form and manner. The process to be followed to lodge a valid appeal is set out in the rules, which essentially prescribe that an appeal must

- Be in the prescribed form;
- Be delivered to SARS within 30 days after the date of the notice of the disallowance or partial allowance of an objection at the address prescribed in the notice;
- Be signed by the taxpayer or duly authorised representative;
- indicate in respect of which grounds specified in the objection the taxpayer is appealing;
- Indicate whether or not the taxpayer wishes to make use of the ADR procedures to resolve the dispute, should these procedures be available; and
- Contain a request for a representative, when the 'appellant' wants to be represented at the hearing by another person.

A notice of appeal that does not satisfy the requirements of the rules is not valid. If the assessment that was objected against is altered after an objection, the appeal is made against that altered assessment.

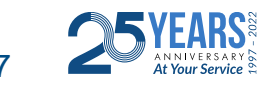

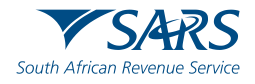

## **Alternative Dispute Resolution (ADR)**

- Provisions are made in the rules to resolve a dispute outside of the tax board or tax court in line with principles of mediation.
- The ADR process applies only if there is mutual agreement between SARS and the taxpayer.
- No one can be compelled to enter into the ADR process, and proceedings in the appeal are suspended while the ADR procedure is ongoing.
- ADR proceedings are with full reservation of rights of both SARS and the taxpayer and if ADR is unsuccessful, the taxpayer can pursue the appeal to the tax board or the tax court.

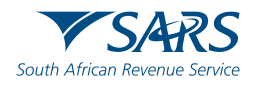

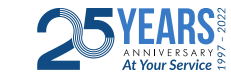

## **Practical Application**

- A taxpayer can lodge a Request for Remission (RFR), Notice of Objection (NOO) and Notice of Appeal (NOA) against interest and penalty on late payments and assessments in relation to Personal Income Tax (PIT), Corporate Income Tax (CIT), Value-Added Tax (VAT) and Pay-As-You-Earn (PAYE), including Employment Tax Incentive (ETI), Unemployment Insurance Fund (UIF) and Skills Development Levy (SDL).
- The Request for Remission must be completed on the prescribed form (RFR01).
- The Notice of Objection, Notice of Appeal and Suspension of Payment prescribed forms have the DISP01 form code.
- The NOO form for interest and penalty for late payment can only be completed once the Request for Remission (RFR01) has been submitted to SARS and the RFR has been partially allowed or disallowed.

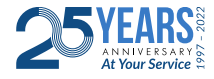

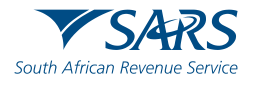

## **Practical Application**

- The NOA form can only be completed and submitted to SARS once the NOO has been submitted to SARS and the outcome of the objection has been received i.e. where a NOO has been partially allowed or disallowed.
- The request for suspension of payment can be requested as a standalone option on eFiling for Income Tax.
- To ensure that the correct process is followed, validations will be applied against the disputes that are lodged.

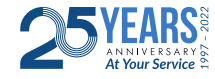

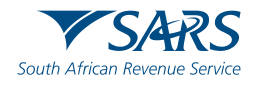

## **Practical Application**

Multiple transactions and/or source codes may be disputed on the RFR, NOO or NOA form per period. For VAT, multiple periods up to 12 months may be disputed on the RFR, NOO or NOA form. In the case where the NOO was partially allowed or disallowed and you wish to submit a NOA, ensure that the appeal is based on the same items being objected. The same source code and amounts used in the NOO must be completed on the NOA. The RFR01, DISP01 or supporting documents can be submitted via any of the following channels:

eFiling
At a local SARS branch

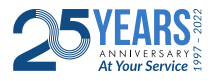

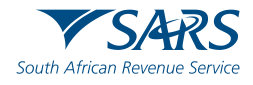

## **Use of E Filing for Disputes**

- The dispute process can be triggered from the following functionalities on eFiling
  - Assessment notices (ITA34)
  - Statement of Account
  - Dispute landing page
  - Relevant return work page
- SARS can either ALLOW, PARTIALLY ALLOW or DISALLOW the request for remission, objection or appeal by the taxpayer. The outcome of the objection or appeal will be communicated to the taxpayer by means of a dispute outcome letter.

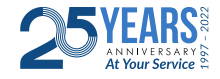

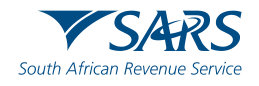

## Submission of Request for Remission (RFR)

#### REQUEST TO FILE DISPUTE

| Request to file a Dispute |              |      |
|---------------------------|--------------|------|
| Tax Type:                 | Income Tax 🗸 |      |
| Reference Number:         |              |      |
| Period:                   | 2016 🗸       |      |
|                           |              | Next |

#### REQUEST TO FILE DISPUTE

| Request to file a Dispute      |     |                                                                                                    |
|--------------------------------|-----|----------------------------------------------------------------------------------------------------|
| Tax Type:<br>Reference Number: | VAT |                                                                                                    |
| Period:                        |     | By clicking on this button, eFiling will perform<br>a check to confirm whether there are currently<br>any existing disputes against the selected tax<br>type and period, and if the dispute is allowed |

If there are no items available for Income tax, VAT or PAYE to dispute against, an error message will be displayed as indicated on the next screen.

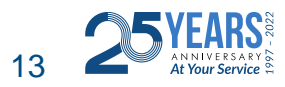

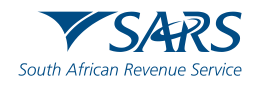

## Submission of Request for Remission (RFR)

#### REQUEST TO FILE DISPUTE

#### No dispute items could be found

| Request to file a Dispute |          |
|---------------------------|----------|
| Tax Type:                 | VAT V    |
| Reference Number:         |          |
| Period:                   | 2012-11, |
|                           |          |

#### REQUEST TO FILE DISPUTE

#### No dispute items could be found

| Request to file a Dispute |          |
|---------------------------|----------|
| Tax Type:                 | PAYE V   |
| Reference Number:         |          |
| Period:                   | 2017-05, |
|                           | Next     |

If there are items available to dispute, a list of items will be displayed on the "Selection – Request for Remission" screen.

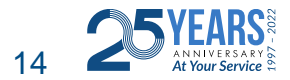

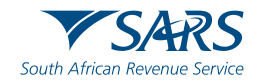

• Note: Only items that are available for dispute will be displayed in the "Dispute Item List". The below screen is only an example of how the dispute item list looks.

SELECTION PAGE

| Assessment |  |
|------------|--|
|            |  |
| 201502     |  |
|            |  |
| Account    |  |
| 201502     |  |
|            |  |

RFR

| Select | Source<br>Code/Transaction<br>Code | Source Code/Field<br>Description | Case Nr. | Dispute<br>Type | Dispute Amount | Requested Amount |
|--------|------------------------------------|----------------------------------|----------|-----------------|----------------|------------------|
|        | 9995                               | VAT Interest                     | 0        | RFR             | R 200.77       |                  |
|        | 9996                               | VAT Penalties                    | 0        | RFR             | R 98.25        |                  |

| Reason/Grounds | Apply Across                                 |
|----------------|----------------------------------------------|
|                | <ul><li>Period</li><li>All Periods</li></ul> |

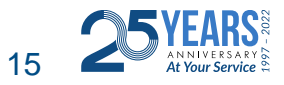

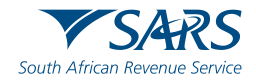

## Select the source code that you want to dispute and enter the requested amount.

The "Dispute Item List" will display the following information columns:

- ✓ Select indicate the items to dispute against by selecting the relevant tick boxes.
- ✓ Source Code/Transaction Code the source code / transaction code of the dispute item is displayed.
- ✓ Source Code/Field Description the description of the source/transaction code of the dispute item is displayed.
- Case Number a case number will be automatically created and displayed if the dispute was submitted to SARS.
- ✓ Dispute Type The dispute type as per the selection is displayed e.g. RFR for Request for Remission, as indicated on the screen.
- Dispute Amount the amount that has been charged for interest or penalties for late payment are displayed.
- Requested Amount indicate what you believe the amount should be.

| 204 |  |
|-----|--|
|     |  |
|     |  |
|     |  |

| Select | Source<br>Code/Transaction<br>Code | Source Code Description | Dispute Type | Dispute Amount | Requested Amount |
|--------|------------------------------------|-------------------------|--------------|----------------|------------------|
|        | 9995                               | VAT Interest            | RFR          | R 251.51       | 0.0000           |
|        | 9996                               | VAT Penalties           | RFR          | R 122.29       |                  |

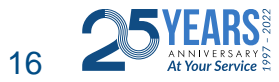

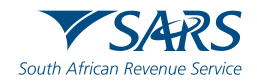

Complete the reasons for request for remission of the dispute item(s) in the "Reason/Grounds" block provided.

| Reason/Grounds | Apply Across                                 |
|----------------|----------------------------------------------|
|                | <ul><li>Period</li><li>All Periods</li></ul> |

Indicate if the reason/grounds should apply across this specific period or all indicated periods. If the "**All periods**" option is selected, the reason(s) entered will be applied to all periods that was selected.

If no reason has been completed and you click the "**Next**" button, the following warning message will be displayed to complete a reason. Click "**OK**" to complete a reason.

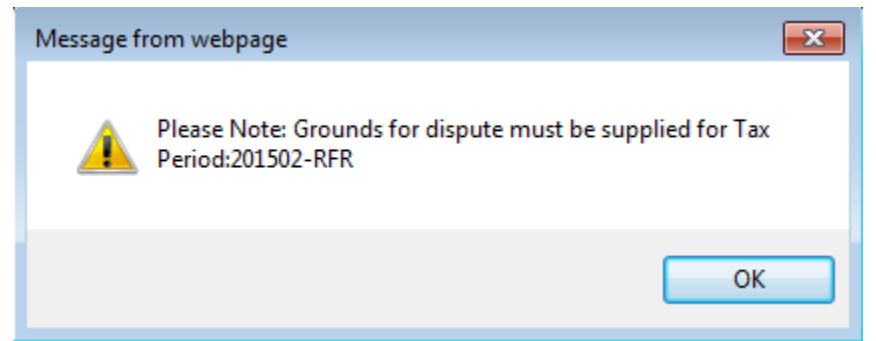

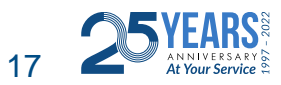

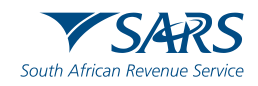

Click the "**Back**" button to be directed to the "Request to File Dispute" landing page.

Click the "Next" button to continue with the Request for Remission process

and the "Summary" page will be displayed.

| SUMMARY        |                                    |                                  |                 |                 |                   |         |                 |       |
|----------------|------------------------------------|----------------------------------|-----------------|-----------------|-------------------|---------|-----------------|-------|
| Taxpayer Na    | me                                 |                                  |                 |                 |                   |         |                 |       |
| Tax Reference  | e                                  |                                  |                 |                 |                   |         |                 |       |
| Tax Type       |                                    | VAT                              |                 |                 |                   |         |                 |       |
| Period         |                                    | 201502                           |                 |                 |                   |         |                 |       |
| RFR            |                                    |                                  |                 |                 |                   |         |                 |       |
| Supporting I   | Documents                          | Status                           |                 |                 | Require           | ment    |                 |       |
| Supporting D   | ocuments                           | Waiting for I                    | Documentation t | to be Uploaded  | Optional          | l.      |                 |       |
| 201502         |                                    |                                  |                 |                 |                   |         |                 |       |
| Tax Period     | Source<br>Code/Transaction<br>Code | Source Code/Field<br>Description | Case Nr.        | Dispute<br>Type | Dispute Value     |         | Requested Value |       |
| 201502         | 9996                               | VAT Penalties                    | 0               | RFR             |                   | R 98.25 |                 | 50.00 |
| Reason/Grou    | unds                               |                                  |                 |                 |                   |         |                 |       |
| Interest to be | ereduced                           |                                  |                 |                 | $\langle \rangle$ |         |                 |       |
|                |                                    |                                  |                 |                 |                   |         | View            | Form  |

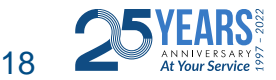

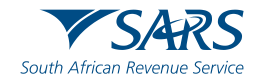

Submit

Back

#### **Reasons/Grounds for Dispute**

#### SELECTION PAGE

| Assessment |  |
|------------|--|
|            |  |
| 201502     |  |
|            |  |
| Account    |  |
| 201502     |  |
| 201502     |  |

#### RFR

| Select       | Source<br>Code/Transaction<br>Code | Source Code/Field<br>Description | Case Nr. | Dispute<br>Type | Dispute Amount | Requested Amount |
|--------------|------------------------------------|----------------------------------|----------|-----------------|----------------|------------------|
|              | 9995                               | VAT Interest                     | 0        | RFR             | R 200.77       |                  |
| $\checkmark$ | 9996                               | VAT Penalties                    | 0        | RFR             | R 98.25        | 50               |

| Reason/Grounds         | Apply Across           |
|------------------------|------------------------|
| Interest to be reduced | Period     All Periods |

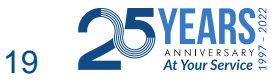

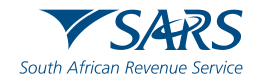

## Submission Message

| RESULT                                                                                                    |
|----------------------------------------------------------------------------------------------------|
| Thank you for your submission. Your dispute request has been sent to SARS.<br>You may view the history of all your submission via eFiling from within the View Submitted menu on the left<br>Continue |

#### Click "Continue" to proceed and the Submitted disputes screen will be displayed.

| Name | Tax Number | Dispute Type          | Status    | Tax Period | Status Date | <u>Open</u> |
|------|------------|-----------------------|-----------|------------|-------------|-------------|
|      |            | Request For Remission | Submitted | 201502     | 2017/04/24  | Open        |

Click "**Open**" and the Dispute Work Page will be displayed that will indicate that the RFR is submitted.

| DISPUTE WORK PAGE     |        |              | 🥝 🔼 | Get #     |
|-----------------------|--------|--------------|-----|-----------|
| Taxpayer Name         | eF     | iling Status |     |           |
| Tax Reference         | - I    |              |     | Submitted |
| Case Reference Number |        |              |     |           |
|                       |        |              |     |           |
|                       | CT THE | 0.175        |     |           |

| DISPUTE | DESCRIPTION           | STATUS    | DATE       | LAST UPDATED BY |
|---------|-----------------------|-----------|------------|-----------------|
| RFR     | Request For Remission | Submitted | 2017/04/24 |                 |

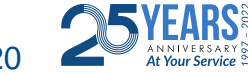

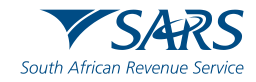

## Submission of Notice of Objection (NOO)

On the selection page, the assessment, accounts related and suspension of payment containers will be indicated separately.

# Assessment 2015 Account 2015

#### Suspension Of Payment

SELECTION PAGE

NOTE: When multiple tax periods were selected, only the tax period(s) for which suspension of payment(s) are available, will be displayed.

| Select | Reason | Apply Across  |
|--------|--------|---------------|
| 2015   |        | □ All Periods |

| Back | Next |
|------|------|
|------|------|

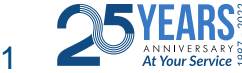

Delete

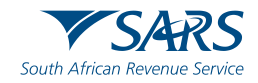

**Note**: Only items that are available for dispute will be displayed in the "**Dispute Item List**". The below screen is only an example of how the dispute item list looks.

#### SELECTION PAGE

| sessment |                                    |                                                                       |          |                 |                |                  |
|----------|------------------------------------|-----------------------------------------------------------------------|----------|-----------------|----------------|------------------|
| 1406     |                                    |                                                                       |          |                 |                |                  |
| NOO      |                                    |                                                                       |          |                 |                |                  |
| Select   | Source<br>Code/Transaction<br>Code | Source Code/Field<br>Description                                      | Case Nr. | Dispute<br>Type | Dispute Amount | Requested Amount |
|          | 0001                               | Standard rate (excluding capital goods)                               |          | NOO             | R 5 000.00     |                  |
|          | 0004                               | Zero rate (only exported goods)                                       |          | NOO             | R 3 000.00     |                  |
|          | 0007                               | Supply of<br>accommodation: Value<br>not exceeding 28 days            | )        | NOO             | R 3 000.00     |                  |
|          | 0008                               | Change in use and export<br>of second-hand goods                      | 0        | NOO             | R 3 000.00     |                  |
|          | 0009                               | Other and imported services                                           | 0        | NOO             | R 300.00       |                  |
|          | 0011                               | Capital goods imported<br>by you                                      | 0        | NOO             | R 200.00       |                  |
|          | 0012                               | Other goods and/or<br>services supplied to you<br>(not capital goods) | 0        | NOO             | R 100.00       |                  |
|          | 0013                               | Other goods imported by<br>you (not capital goods)                    | •        | NOO             | R 200.00       |                  |

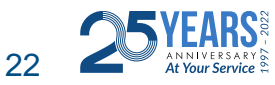

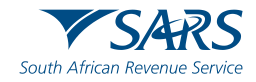

If the item that you eish to dispute against is not displayed, click the "Add" button and the "Add source codes" container will be displayed.

| Ado | I source codes |             |               |                      |
|-----|----------------|-------------|---------------|----------------------|
|     |                |             |               |                      |
|     | Source Code    | Description | Dispute Value | New Value            |
|     |                |             |               |                      |
|     |                |             |               |                      |
|     |                |             |               | Add Source Code Save |
|     |                |             |               |                      |

| Add | Add source codes             |                          |  |  |  |  |  |  |
|-----|------------------------------|--------------------------|--|--|--|--|--|--|
|     | Source Code                  | Description              |  |  |  |  |  |  |
|     | 360 ×                        |                          |  |  |  |  |  |  |
|     | 3601 - INCOME - TA           | XABLE                    |  |  |  |  |  |  |
|     | 3602 - INCOME - NON-TAXABLE  |                          |  |  |  |  |  |  |
|     | 3603 - PENSION - T           | 3603 - PENSION - TAXABLE |  |  |  |  |  |  |
|     | 3604 - PENSION - NON-TAXABLE |                          |  |  |  |  |  |  |
|     | 3605 - ANNUAL PAY            | MENT - TAXABLE           |  |  |  |  |  |  |
|     | 3606 - COMMISSION            |                          |  |  |  |  |  |  |
|     | 3607 - OVERTIME              |                          |  |  |  |  |  |  |
|     | 3608 - ARBITRATION           | NAWARDS - TAXABLE        |  |  |  |  |  |  |
|     | 3609 - ARBITRATION           | AWARDS - NON-TAXABLE     |  |  |  |  |  |  |

In the "Add source codes" container, the following fields will be displayed to be completed:

#### □ Source Code

□ **Description** – this field will populate with the description of the source code entered.

□ **Dispute Value** – this is the amount that is reflected in the original assessment

□ **New Value –** this is the amount that you believe should be reflected.

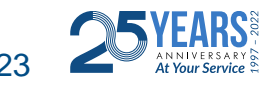

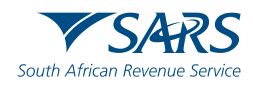

Upon selection of the relevant source code, the description field will be populated. Complete the "**Dispute value**" and the "**New Value**". Click the "**Add Source Code**" button and then "**Save**" and the field will be added onto the Dispute Item list.

| Add source codes |  |  |  |  |  |  |  |  |
|------------------|--|--|--|--|--|--|--|--|
|                  |  |  |  |  |  |  |  |  |
|                  |  |  |  |  |  |  |  |  |
|                  |  |  |  |  |  |  |  |  |
|                  |  |  |  |  |  |  |  |  |
|                  |  |  |  |  |  |  |  |  |
| Save             |  |  |  |  |  |  |  |  |
|                  |  |  |  |  |  |  |  |  |
|                  |  |  |  |  |  |  |  |  |

| Reason/Grounds | Apply Across           |  |
|----------------|------------------------|--|
|                | Period     All Periods |  |

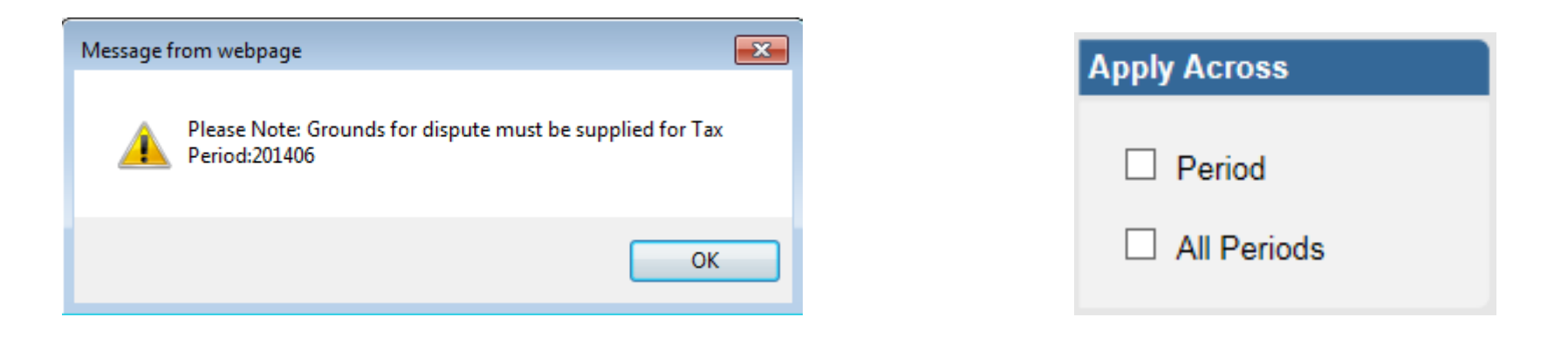

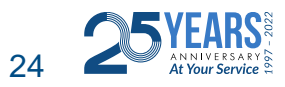

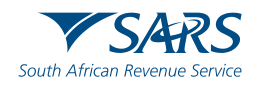

### Late Submission of NOO

If you wish to submit a reason for late submission in the case of late objection, complete the reason in the block provided.

#### Reason For Late Submission

\* Please note that due to late submission of the NOO the reason for late submission are required that will be evaluated prior to your NOO being processed.

If the supplied reasons are not adequate, your NOO will not be accepted and you will receive an outcome other than, relating to the reason for late submission request

#### SELECTION PAGE

| Assessment                                                                                                    | Message from webpage                                                     | x |
|----------------------------------------------------------------------------------------------------|--------------------------------------------------------------------------|---|
| 2015                                                                                                    |                                                                          |   |
| Account                                                                                                    | The delete action will permanently remove this record from your profile. |   |
|                                                                                                    | Cancel' button.<br>To proceed with your deletion request, select 'Ok'.   |   |
| Suspension Of Payment<br>NOTE: When multiple tax periods were selected, only the tax period(s) for which suspension of payment(s) are available, will be displayed. |                                                                          |   |
| Select     Reason     Apply Across       2015     Image: All Periods                                                                                                | OK Cancel                                                                |   |
| Delete Back Next                                                                                                    | ext                                                                      |   |

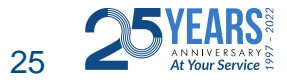

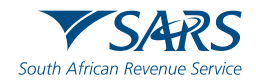

## The Summary page will display the following information that has been populated from the previous completed steps:

**Tax Year** – this is the period selected to dispute against.

□ **Source/Transaction Code** – this is the source/transaction code selected.

□ Source Code/Field Description – the description of the source code selected.

□ **Case Number** – once the dispute has been sent to SARS and a case has been created, the case number will be populated in this field.

□ **Dispute Type** – indicates the dispute type that is being completed.

Dispute Value – the amount that has been selected for assessed or interest or penalties for late payment are displayed.

□ **Requested Value** – this is the amount that you believe should be reflected.

□ **Reason/Grounds** – this will be populated from the information captured

□ **Reason for Late Submission** – this will be populated from the information captured

| SUMMARY      | ,                                  |                                |             |              |                   |               |             |                 |
|--------------|------------------------------------|--------------------------------|-------------|--------------|-------------------|---------------|-------------|-----------------|
| Taxpayer N   | ame                                |                                |             |              |                   |               |             |                 |
| Tax Referen  | ice                                |                                |             |              |                   |               |             |                 |
| Tax Type     |                                    |                                | E TAV       |              |                   |               |             |                 |
| Period       |                                    | INCO                           | METAX       |              |                   |               |             |                 |
|              |                                    |                                | 2015        |              |                   |               |             |                 |
| NOO          |                                    |                                |             |              |                   |               |             |                 |
| Supporting I | Documents                          |                                | Status      |              |                   | Requi         | rement      |                 |
| Supporting D | ocuments                           | ١                              | Waiting for | Documentatio | on to be Uploaded | Manda         | atory       |                 |
| 2015         |                                    |                                |             |              |                   |               |             |                 |
| Tax Period   | Source<br>Code/Transaction<br>Code | Source Code/Fie<br>Description | ld          | Case Nr.     | Dispute<br>Type   | Dispute Value | )           | Requested Value |
| 2015         | 3610                               | ANNUITY FROM<br>RETIREMENT FU  | IND         | 0            | NOO               |               | R 13 041.00 | 10 000.00       |
| Reason/Gro   | unds                               |                                |             |              |                   |               |             |                 |
| t            |                                    |                                |             |              |                   |               |             |                 |
|              |                                    |                                |             |              |                   |               |             |                 |
|              |                                    |                                |             |              |                   | ×             |             |                 |
| Reason For   | Late Submission                    |                                |             |              |                   |               |             |                 |
| r            |                                    |                                |             |              |                   |               |             |                 |
|              |                                    |                                |             |              |                   |               |             |                 |
|              |                                    |                                |             |              |                   | ×             |             |                 |
|              |                                    |                                |             |              |                   |               |             | View Form       |
|              |                                    |                                |             |              |                   |               |             | Back Submit     |

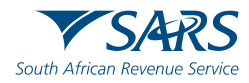

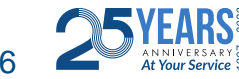

#### DISPUTE WORK PAGE

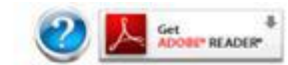

| Taxpayer Name         | eFiling Status |
|-----------------------|----------------|
| Tax Reference         | Submitted      |
| Case Reference Number |                |
|                       |                |

| DISPUTE | DESCRIPTION         | STATUS    | DATE       | LAST UPDATED BY |  |
|---------|---------------------|-----------|------------|-----------------|--|
| NOO     | Notice of Objection | Submitted | 2017/04/25 |                 |  |

| SUPPORTING DOCUMENTS         | STATUS    | TYPE | DATE       | SIZE (Kb) | NO.<br>DOC | OF<br>S |
|------------------------------|-----------|------|------------|-----------|------------|---------|
| Dispute Supporting Documents | Submitted | 1    | 2017/04/25 | - 80<br>  | 80         | 1       |

| DISPUTE WORK PAGE     | Contraction of the Acces |
|-----------------------|--------------------------|
| Taxpayer Name         | eFiling Status           |
| Tax Reference         | Sent to SARS             |
| Case Reference Number |                          |
|                       |                          |

| DISPUTE       | DESCRIPTION         | STATUS       | DATE       | LAST UPDATED BY |  |
|---------------|---------------------|--------------|------------|-----------------|--|
| NOQ           | Notice of Objection | Sent to SARS | 2017/04/25 |                 |  |
| Query Dispute | Status Withdraw     |              |            |                 |  |

| SUPPORTING DOCUMENTS         | STATUS    | TYPE | DATE       | SIZE (Kb) | NO | . OF<br>CS |
|------------------------------|-----------|------|------------|-----------|----|------------|
| Dispute Supporting Documents | Submitted | 11   | 2017/04/25 |           | 80 | 1          |

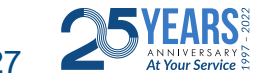

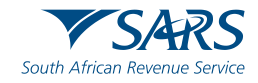

#### The supporting documents page will be displayed as indicated below.

#### SUPPORTING DOCUMENTS FOR DISPUTES

| AXPAYER DETAILS                                                                                                    |                                                                                                    |
|----------------------------------------------------------------------------------------------------|----------------------------------------------------------------------------------------------------|
| Taxpayer Name:                                                                                                    |                                                                                                    |
| rax keterence Number:<br>Return Type:                                                                                                    |                                                                                                    |
| verann r.j.pe.                                                                                                    |                                                                                                    |
| UPLOAD SUPPORTING DOCUMENTS                                                                                                    |                                                                                                    |
| Please ensure that all documents are succe                                                                                                    | essfully uploaded before submitting this group.                                                                                                    |
| Document Name:                                                                                                    | Browse Upload                                                                                                    |
| Very important:<br>• The following file types may be uploaded                                                                                                    | I: off dor, dory, vis, visy, ing and off.                                                                                                    |
| Very important:<br>• The following file types may be uploaded<br>• The maximum allowable size of each file<br>• The following files may not be uploaded i<br>• X Documents with the same nam                                                                                                    | I: .pdf, .doc, .docx, .xls, .xlsx, .jpg and .gif.<br>uploaded may not exceed SMb per document.<br>as they will result in the entire group of documents being rejected:<br>ne.                     |
| Very important:<br>• The following file types may be uploaded<br>• The maximum allowable size of each file<br>• The following files may not be uploaded<br>• X Documents with the same nan<br>• X Password protected documents                                                                                                    | i: .pdf, .doc, .docx, .xls, .xlsx, .jpg and .gif.<br>uploaded may not exceed SMb per document.<br>as they will result in the entire group of documents being rejected:<br>ne.                     |
| Very important:<br>• The following file types may be uploaded<br>• The maximum allowable size of each file<br>• The following files may not be uploaded<br>• X Documents with the same nam<br>• X Password protected documents<br>• X Spread sheets with multiple sh<br>• X Black camb documents                                                                                                    | i: .pdf, .doc, .docx, .xls, .xlsx, .jpg and .gif.<br>uploaded may not exceed 5Mb per document.<br>as they will result in the entire group of documents being rejected:<br>ne.<br>s.<br>eets.      |
| Very important:<br>• The following file types may be uploaded<br>• The maximum allowable size of each file<br>• The following files may not be uploaded<br>• X Documents with the same nam<br>• X Password protected document:<br>• X Spread sheets with multiple sh<br>• X Blank or empty documents.                                                                                                    | i: .pdf, .doc, .docx, .xls, .xlsx, .jpg and .gif.<br>uploaded may not exceed SMb per document.<br>as they will result in the entire group of documents being rejected:<br>ne.<br>s.<br>teets.     |
| Very important:<br>• The following file types may be uploaded<br>• The maximum allowable size of each file<br>• The following files may not be uploaded<br>• X Documents with the same nam<br>• X Password protected document<br>• X Spread sheets with multiple sh<br>• X Blank or empty documents.<br>IPLOADED DOCUMENTS                                                                                                    | 1: .pdf, .doc, .docx, .xls, .xlsx, .jpg and .gif.<br>uploaded may not exceed SMb per document.<br>as they will result in the entire group of documents being rejected:<br>ne.<br>5.<br>setes.     |
| Very important:<br>• The following file types may be uploaded<br>• The maximum allowable size of each file<br>• The following files may not be uploaded<br>• X Documents with the same nam<br>• X Password protected documents<br>• X Spread sheets with multiple sh<br>• X Blank or empty documents.<br>IPLOADED DOCUMENTS<br>Vo documents have been uploaded.                                                                                        | 1: .pdf, .doc, .docx, .xls, .xlsx, .jpg and .gif.<br>uploaded may not exceed SMb per document.<br>as they will result in the entire group of documents being rejected:<br>ne.<br>5.<br>is:<br>is: |
| Very important:<br>• The following file types may be uploaded<br>• The maximum allowable size of each file<br>• The following files may not be uploaded<br>• X Documents with the same nam<br>• X Password protected documents<br>• X Spread sheets with multiple sh<br>• X Blank or empty documents.<br>IPLOADED DOCUMENTS<br>Vo documents have been uploaded.                                                                                        | 1: .pdf, .doc, .docx, .xls, .xlsx, .jpg and .gif.<br>uploaded may not exceed SMb per document.<br>as they will result in the entire group of documents being rejected:<br>ne.<br>s.<br>seets.     |
| Very important:<br>• The following file types may be uploaded<br>• The maximum allowable size of each file<br>• The following files may not be uploaded<br>• X Documents with the same nam<br>• X Password protected document<br>• X Spread sheets with multiple sh<br>• X Blank or empty documents.<br>JPLOADED DOCUMENTS<br>No documents have been uploaded.                                                                                         | 1: .pdf, .doc, .docx, .xls, .xlsx, .jpg and .gif.<br>uploaded may not exceed SMb per document.<br>as they will result in the entire group of documents being rejected:<br>ne.<br>s.<br>seets.     |
| Very important:<br>• The following file types may be uploaded<br>• The maximum allowable size of each file<br>• The following files may not be uploaded<br>• X Documents with the same nam<br>• X Password protected document<br>• X Spread sheets with multiple sh<br>• X Blank or empty documents.<br>UPLOADED DOCUMENTS<br>No documents have been uploaded.<br>DOCUMENT GROUP                                                                       | 1: .pdf, .doc, .docx, .xls, .xlsx, .jpg and .gif.<br>uploaded may not exceed SMb per document.<br>as they will result in the entire group of documents being rejected:<br>ne.<br>s.<br>exets.     |
| Very important:<br>• The following file types may be uploaded<br>• The maximum allowable size of each file<br>• <b>X</b> Documents with the same nam<br>• <b>X</b> Password protected document<br>• <b>X</b> Spread sheets with multiple sh<br>• <b>X</b> Blank or empty documents.<br><b>JPLOADED DOCUMENTS</b><br>No documents have been uploaded.<br><b>DOCUMENT GROUP</b><br>Please provide a group name for all the doc                           | I: .pdf, .doc, .docx, .xls, .xlsx, .jpg and .gif.<br>uploaded may not exceed SMb per document.<br>as they will result in the entire group of documents being rejected:<br>ne.<br>s.<br>exeets.    |
| Very important:<br>• The following file types may be uploaded<br>• The maximum allowable size of each file<br>• The following files may not be uploaded<br>• X Documents with the same nam<br>• X Password protected document<br>• X Spread sheets with multiple sh<br>• X Blank or empty documents.<br>UPLOADED DOCUMENTS<br>No documents have been uploaded.<br>DOCUMENT GROUP<br>Please provide a group name for all the doc<br>Document group name | I: .pdf, .doc, .docx, .xls, .xlsx, .jpg and .gif.<br>uploaded may not exceed SMb per document.<br>as they will result in the entire group of documents being rejected:<br>ne.<br>s.<br>eeets.     |
| Very important:<br>• The following file types may be uploaded<br>• The maximum allowable size of each file<br>• The following files may not be uploaded<br>• X Documents with the same nam<br>• X Password protected document<br>• X Spread sheets with multiple sh<br>• X Blank or empty documents.<br>UPLOADED DOCUMENTS<br>No documents have been uploaded.<br>DOCUMENT GROUP<br>Please provide a group name for all the doc<br>Document group name | I: .pdf, .doc, .docx, .xls, .xlsx, .jpg and .gif.<br>uploaded may not exceed SMb per document.<br>as they will result in the entire group of documents being rejected:<br>ne.<br>s.<br>eeets.     |

| Document Name              | File Size        | Success    | File Status                | Date / Time Uploaded  | Open Remove |  |  |  |  |
|----------------------------|------------------|------------|----------------------------|-----------------------|-------------|--|--|--|--|
| Notice of Objection .pdf   | 80               |            | Converted and stored       | 4/10/2017 10:32:46 AM | View        |  |  |  |  |
| Remove                     |                  |            |                            |                       |             |  |  |  |  |
| Please provide a group nai | me for all the d | ocuments t | hat you have uploaded abov | e.                    |             |  |  |  |  |
| Document group name        | Dispute Support  | ing Docume | nts                        |                       |             |  |  |  |  |
|                            |                  |            |                            |                       |             |  |  |  |  |

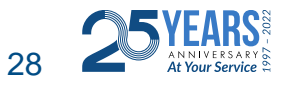

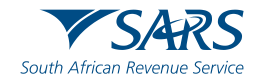

## Summary

The following is important to remember:

- Disputes should be done in the correct order and within the stipulated timeframe
- Disputes should be done via e-filing
- Remember to have all the relevant supporting documents in place when submitting a dispute
- Take into account the turn around times to file disputes and to query disputes

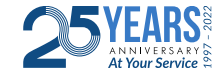

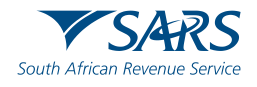

#### **Corporate Income Tax**

## 28 January 2019 - Administrative Penalties for Corporate Income Tax (CIT) to be imposed

SARS will be imposing CIT Administrative penalties from 28 January 2019.

Administrative penalties will be imposed on companies that receive a final demand to submit a return.

In terms of Section 210 of the Tax Administration Act of 2011, non-compliance with regards to nonsubmission of required CIT returns may be subjected to a penalty, as follows:

If SARS is satisfied that noncompliance by a person referred to in subsection (2) exists, excluding the noncompliance referred to in section 213,

SARS must impose the appropriate 'penalty' in accordance with the Table in section 211.

Non-compliance is failure to comply with an obligation that is imposed by or under a tax Act and is listed in a public notice issued by the Commissioner, other than:

the failure to pay tax subject to a percentage based penalty under Part C; or

non-compliance subject to an understatement penalty under Chapter 16.

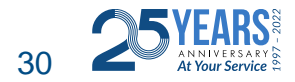

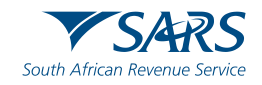

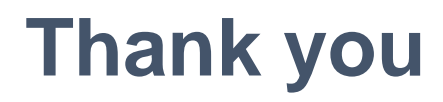

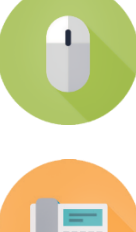

www.sars.gov.za

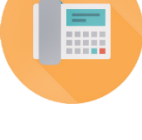

SARS Contact Centre 0800 00 SARS (7277)

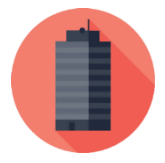

Visit your nearest SARS branch (to locate a branch visit www.sars.gov.za)

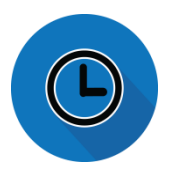

Open: Monday, Tuesday, Thursday & Friday 08:00 to 16:00; Wednesday 09:00 to 16:00

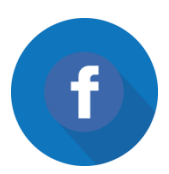

**Find us on Facebook** 

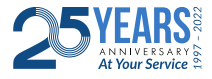

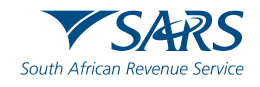

Thank you Re a leboha Re a leboga Ndza Khensa Dankie Ndi a livhuwa Ngiyabonga Enkosi Ngiyathokoza

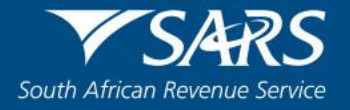